Pasos a seguir para registrarse como usuario, a partir del correo que envía Turnitin Similarity a su correo personal.

| 1) 🗣 en configurar mi cuenta                                                                                                    | 2) Capture su nombre y elija                                                                                                    | 3) Acepte los términos y<br>condiciones, <sup>©</sup> en Crear cuenta                                                                                                    |  |  |  |  |  |
|----------------------------------------------------------------------------------------------------|----------------------------------------------------------------------------------------------------|----------------------------------------------------------------------------------------------------|--|--|--|--|--|
| para iniciar                                                                                                    | una contrasena                                                                                                    |                                                                                                    |  |  |  |  |  |
| turnitin 💭                                                                                                    | turnitin 🕗                                                                                                    | turnitin 🕗                                                                                                    |  |  |  |  |  |
| Le damos la bienvenida al equipo de<br>Turnitin.<br>Ahora es parte de una comunitari comprometida con la integridad<br>académica.                                                                                                    | Ha sido invitado a unirse a<br>la cuenta de Universidad<br>Autónoma de Guerrero                                                                                                    | Ha sido invitado a unirse a<br>la cuenta de Universidad<br>Autónoma de Guerrero                                                                                                    |  |  |  |  |  |
|                                                                                                    | ¡Cree una cuenta para comenzar!                                                                                                    | ¡Cree una cuenta para comenzar!                                                                                                    |  |  |  |  |  |
|                                                                                                    | Nombre de usuario                                                                                                    | Nombre de usuario                                                                                                    |  |  |  |  |  |
|                                                                                                    | Campo obligatorio                                                                                                    | AntiplagioUAGro                                                                                                    |  |  |  |  |  |
| Hora, Anopiagio<br>Ha sido agregado a la cuenta de Turnitin de uagu.                                                                                                    | Contraseña 🕂 🔊                                                                                                    | Contraseña ⑦                                                                                                    |  |  |  |  |  |
| coincidencias de texto y puntuaciones de similitud<br>indirativas                                                                                                    | Comerce ablicatoria                                                                                                    |                                                                                                    |  |  |  |  |  |
| indicatives.                                                                                                    | Campo obligatorio                                                                                                    | Confirmar contraseña                                                                                                    |  |  |  |  |  |
| HCómo empezar:                                                                                                    | Confirmar contraseña                                                                                                    |                                                                                                    |  |  |  |  |  |
| <text><text><text><text><text><text><text><text><text></text></text></text></text></text></text></text></text></text>                                                                                                    | Acuerdo de licencia de usuario final<br>de Turnitin<br>"Los usuarios que se encuentran<br>fuera de la Unión Europea deben<br>consultar la Sección A solamente.<br>"Los usuarios que se encuentran en<br>Acepto los términos y condiciones<br>Crear cuenta | Acuerdo de licencia de usuario final<br>de Turnitin<br>*Los usuarios que se encuentran<br>fucera de la Unión Europea deben<br>consultar la Sección A solamente.<br>Los usuarios que se encuentran en<br>Crear cuenta<br>Crear cuenta |  |  |  |  |  |
| 4) Ta esta en su pernt.    en iniciar. ruede también consultar las guias para orientarse paso a paso, sobre cómo crear carpetas y cargar archivos para realizar verificaciones de similitud, turnitir 0 = 1 = bervenido. Repotiento     ▲ 100   Turnitin Similarity     Turnitin Similarity   123 |                                                                                                    |                                                                                                    |  |  |  |  |  |
| Creación de Informes de simil                                                                                                    | Itud integrates y efficientes para destrificar la coluzión académica de forma ripida<br>Histoire                                                                                                    | Para obtener más información, siga la orientación paso a paso<br>Consultar guías                                                                                                    |  |  |  |  |  |
|                                                                                                    |                                                                                                    | Cuéntenos lo que funciona y lo que desea que mejoremos<br>De retroatimentación                                                                                                    |  |  |  |  |  |
| Penshoio                                                                                                    |                                                                                                    |                                                                                                    |  |  |  |  |  |

| 5) Usted está su interfaz de usuarios y área de trabajo                                    |                                                                                       |                     |                     |                                         |                                     |  |
|--------------------------------------------------------------------------------------------|---------------------------------------------------------------------------------------|---------------------|---------------------|-----------------------------------------|-------------------------------------|--|
| C Turnitin III<br>Similarity III                                                           | Mis archivos                                                                          |                     |                     |                                         | ٩                                   |  |
| Mis archivos                                                                               | 1. Cargar Agregar carpeta Editar Mover                                                |                     |                     |                                         |                                     |  |
| Configuración                                                                              | Ejemplo                                                                               | Autor               | Similitud           | Fecha de adición 👻<br>3 de jun. de 2020 |                                     |  |
|                                                                                            |                                                                                       |                     |                     |                                         | Eller 25 v Rénins 1 de 1            |  |
|                                                                                            |                                                                                       |                     |                     |                                         | These and the segment sector of the |  |
|                                                                                            |                                                                                       |                     |                     |                                         |                                     |  |
|                                                                                            |                                                                                       |                     |                     |                                         |                                     |  |
|                                                                                            |                                                                                       |                     |                     |                                         |                                     |  |
|                                                                                            |                                                                                       |                     |                     |                                         |                                     |  |
|                                                                                            |                                                                                       |                     |                     |                                         |                                     |  |
|                                                                                            |                                                                                       |                     |                     |                                         |                                     |  |
|                                                                                            |                                                                                       |                     |                     |                                         |                                     |  |
| Repositorio                                                                                |                                                                                       |                     |                     |                                         |                                     |  |
| turnitin 💭 🔍                                                                               | Copyright © 2020 Turnitin Todos los derechos reservados. Privacidad i Términos i Ayud |                     |                     |                                         |                                     |  |
|                                                                                            | 6) Para salirse de                                                                    | <u>su cuenta, 🌯</u> | <u>en el nombre</u> | de su perfil y cerr                     | ar sesión                           |  |
| Co Turnitin III                                                                            | Mis archivos                                                                          |                     |                     |                                         | ٩                                   |  |
| /jj Miserchivos                                                                            | 1 Cargar Agregar carpeta Editar Mover                                                 |                     |                     |                                         |                                     |  |
| Papelera                                                                                   | Título Ejemplo                                                                        | Autor               | Similitud           | Fecha de adición 🐨                      |                                     |  |
| e constation                                                                               |                                                                                       |                     |                     |                                         |                                     |  |
|                                                                                            |                                                                                       |                     |                     |                                         | Flag:25 V Pagina I de I 🔍 🗦         |  |
|                                                                                            |                                                                                       |                     |                     |                                         |                                     |  |
|                                                                                            |                                                                                       |                     |                     |                                         |                                     |  |
|                                                                                            |                                                                                       |                     |                     |                                         |                                     |  |
| 0                                                                                          |                                                                                       |                     |                     |                                         |                                     |  |
| Reposit                                                                                    | nio                                                                                   |                     |                     |                                         |                                     |  |
| Ayuda                                                                                      | etal                                                                                  |                     |                     |                                         |                                     |  |
| Comentarios (Inglés d                                                                      | nicamente)                                                                            |                     |                     |                                         |                                     |  |
| Cerrar sesión                                                                              |                                                                                       |                     |                     |                                         |                                     |  |
| turnitin 💭 🛛 🔍                                                                             | Copyright © 2020 Turritin Todos los derechos reservados. Privacidad   Términos   Ayu  | da                  |                     |                                         |                                     |  |
| 7. Por ú                                                                                   | ltimo, se recomienda                                                                  | guardar esta        | dirección wel       | b en sus favoritos,                     | ya que es el acceso                 |  |
| institucional de la UAGro a Turnitin Similarity, y será su forma de acceso en lo sucesivo. |                                                                                       |                     |                     |                                         |                                     |  |
| $\leftarrow \rightarrow$                                                                   | uagu.turnitin.com/home/sig                                                            | n-in                |                     |                                         | Q ★                                 |  |
|                                                                                            |                                                                                       |                     | turn                | itin 💭                                  |                                     |  |
|                                                                                            |                                                                                       |                     |                     |                                         |                                     |  |
|                                                                                            |                                                                                       |                     | Nombre de usuario   | •                                       |                                     |  |
|                                                                                            |                                                                                       |                     |                     |                                         |                                     |  |
|                                                                                            |                                                                                       |                     | Contraseña          |                                         |                                     |  |
|                                                                                            |                                                                                       |                     | L                   |                                         |                                     |  |
|                                                                                            |                                                                                       |                     | s                   | ign in                                  |                                     |  |
|                                                                                            |                                                                                       |                     | ¿Olvidó su nombre   | de usuario?                             |                                     |  |
|                                                                                            |                                                                                       |                     | ¿Olvidó su contrase | eña?                                    |                                     |  |
|                                                                                            |                                                                                       |                     |                     |                                         |                                     |  |
|                                                                                            |                                                                                       |                     |                     |                                         |                                     |  |